## **REGLER I OUTLOOK**

Benyt regler til at automatisere sorteringen af dine e-mails.

Vær dog opmærksom på at nye e-mails efterfølgende ikke nødvendigvis lander i indbakken Benyt favoritter til at placerer mapper med regler øverst, så du kan se indkomne e-mails

| <b>r</b> | Regler                                                                                 | Send til<br>Onenote | Ulæst/<br>læst | Opfølgning<br>v | Søg efter pe<br>Adresse |  |  |
|----------|----------------------------------------------------------------------------------------|---------------------|----------------|-----------------|-------------------------|--|--|
| H        | Flyt altid meddelelser fra: Vercel<br>Flyt altid meddelelser til: dan@feld-jakobsen.dk |                     |                |                 |                         |  |  |
|          | C Opret regel                                                                          |                     |                |                 |                         |  |  |

| Opret regel                              |                                  | ×                        |  |  |  |  |  |
|------------------------------------------|----------------------------------|--------------------------|--|--|--|--|--|
| – Når jeg modtager mails<br>— Fra Vercel | , der opfylder alle de va        | lgte betingelser         |  |  |  |  |  |
| Emnelinjen indeholder Welcome to Vercel  |                                  |                          |  |  |  |  |  |
| Sendt til dan@fe                         | Sendt til dan@feld-jakobsen.dk 🗸 |                          |  |  |  |  |  |
| Gør følgende                             |                                  |                          |  |  |  |  |  |
| □ Vis i vinduet Besked om nyt element    |                                  |                          |  |  |  |  |  |
| Afspil en valgt lyd:                     | Windows Notify Em                | Gennemse                 |  |  |  |  |  |
| Flyt mail til mappe:                     | 08 DANSKBILGLAS                  | Vælg mappe               |  |  |  |  |  |
| ОК                                       | Annuller                         | Avancerede indstillinger |  |  |  |  |  |

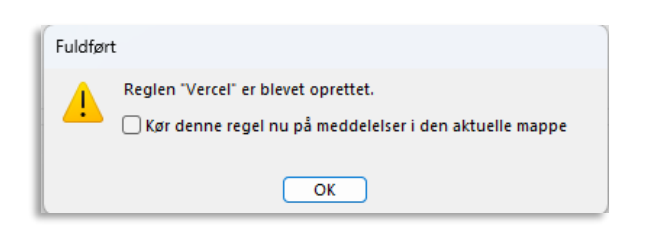

Regler benyttes til at sortere indkomne e-mails i oprettede mapper, så du ikke selv behøver at flytte e-mails mellem mapperne.

AOF. ACADENTY

Regler benyttes ofte på indkomne e-mails. Reglen kan også oprettes i andre mapper

Start med at oprette en mappe du ønsker at reglen skal benyttes til.

Stå på den e-mail/afsender du ønsker at oprette reglen og klik på "Regler – Opret

Vurder hvad der skal kriteriet for at denne email flyttes til en oprettet mappe og angiv disse i reglen. Du kan eksperimentere med en enkelt afsender eller et enkelt emne

Reglen navngives ofte efter afsenderen på den e-mail du har markeret.

Når reglen er oprettet, så spørg Outlook om den skal kører reglen i den aktuelle mappe (Indbakken).

Hvis du markere tjekboksen, så vil Outlook flytte alle e-mails der opfylder reglen

Oprettede regler kan altid ændres/tilpasse ved at vælge "Regler – Administrerer regler Her kan man slette, tilpasse og justerer regler